## **Eye on Water Customer Login Instructions**

Water Utility customers who have an electronic reader installed now have the ability to monitor their home or business water usage online, with hourly readings, past usage graphing and other features. To start monitoring your usage, you will need your ZIP code and your account number.

Visit https://eyeonwater.com/signup on your computer using a web browser.

| Steps to Create an EyeOnWater Account                                                                                                    | Service or Billing ZIP/Postal Code:                                                                                                    |
|----------------------------------------------------------------------------------------------------|----------------------------------------------------------------------------------------------------|
| 1. Enter your service or billing address ZIP/Postal Code.                                                                                                    | Service or Billing ZIP/Postal Code                                                                                                    |
| <ol><li>Enter your account number as it appears on your water bill. Don't<br/>have a copy of your water bill? Contact your utility.</li></ol>                                                                                                    | Account Number:                                                                                                    |
| TZ5 W. Norm Avenue Monday - Friday UTILITY BILL<br>Valuations (M 5213-1720) 800 apr. Keen Nia ordine for competition                                                                                                    | 12345-12345                                                                                                    |
| CUSTOMER NAME         ACCOUNT # CUSTOMER #         SERVICE LOCATION           JOHR & JANE DOE         123456-98765         7500 W NORTH AVE           BILL NAMER         BILL DATE         PARCEL IO         ACCOUNTY TYPE         DUE DATE           24660         09/01/2020         1234567890         RESIDENTIAL         09/20/2020 | Some utilities use a customer number, others omit hypnens,<br>trailing zeros and non-numeric characters. When in doubt, consult<br>your utility to learn which number to use when creating an<br>EyeOnWater account. |
| 3. Enter and confirm your email address.     4. Create and confirm your password                                                                                                    | Next                                                                                                    |
| <ol> <li>5. Read and accept the Terms of Use.</li> <li>6. Verify your email address in the confirmation email.</li> </ol>                                                                                                    | Already have an account? Sign in here.                                                                                                    |
| 7. Enjav using EveOnWaterl                                                                                                    |                                                                                                    |

Enter your service area zip code

Enter the full account number (listed on your water bill with the account - customer number)

For Example: 123456-12345

Click 'Next'

Enter your e-mail address

Create and confirm a password

You will receive a confirmation e-mail from BEACON. You must verify your e-mail address by clicking the link. Once you do, you can sign in using your e-mail and password at the following website: <u>https://eyeonwater.com/</u>

There is a limitation, in that, there can only be one Eye on Water account per Water Utility account. We do have the capability to add multiple Water Utility accounts to one Eye on Water account. You must have the first Eye on Water account established before additional Water

Utility accounts can be added. You can click the link (Link More Accounts) above the *At a Glance* section or if you need assistance call 414-479-8963 and press 3 to set this up or you can also put in the request by e-mailing the information to <u>water@wauwatosa.net</u>. Please have all account numbers and addresses. After an Eye on Water account is set up, multiple forms of contact can be set-up for the leak alerts (via e-mail and/or SMS messaging).

Phone App Instructions:

- 1. Go to the App Store on your Android or iPhone and search for "eye on water".
- 2. Download the free App to your iPhone or Android Phone.
- 3. Open the App.
- 4. Tap on 'Login" if you already have an account setup.

## If you are setting up your Eye on Water account for the first time and want to use the Phone App:

- 1. Tap on the 'Register' button.
- 2. Tap on 'Enter your account information manually'.
- 3. Enter your Zip Code.
- 4. Select your water provider.
- 5. Enter your Account ID.
- 6. Tap on the 'Next' button.
- 7. Enter a valid e-mail address.
- 8. Create and confirm a password.
- 9. Verify that you have read the 'Terms of Service'.
- 10. Tap on the 'Next' button.
- 11. An e-mail will be sent to the address you provided.
- 12. Click or tap on the link in the e-mail to verify it is valid.
- 13. You can now sign into your account.

## Set an Account Flow Alert (after an account has been created)

Users have the ability to set-up one Flow Alert per account, if desired. A Flow Alert notifies you if continuous flow exceeds (or drops below) a user-defined threshold every hour for 24 hours in a row. Accounts fall into two different categories, **Intermittent** Flow and **Continuous** Flow.

Most accounts are **Intermittent** Flow and expect to have some time during the day when there is no water being used. Accounts are **Continuous** Flow if water is expected to be flowing 24/7; for example, in a cooling tower, hotel or apartment complexes.

For **Intermittent** Flow users, being able to set a maximum flow threshold allows you to be notified when the level of continuous flow in a 24 hours period warrants attention. For **Continuous** Flow users, in addition to a maximum flow threshold the option is given to set a minimum flow threshold to help identify insufficient flow in places where continuously flowing water is expected.

- 1. On the Eye on Water home screen, click "Edit Leak Alert" in the upper right hand side of the screen
- 2. Select either **Continuous** or **Intermittent** Flow and click on the next **arrow**.

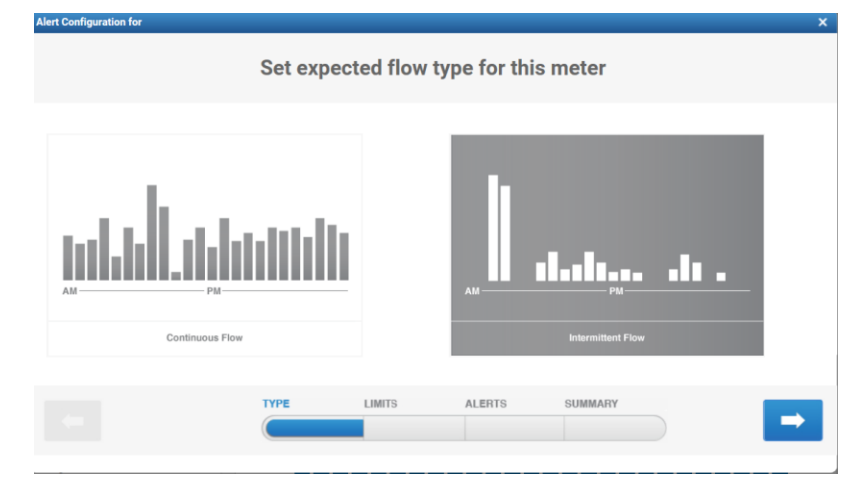

**NOTE:** Most accounts are **Intermittent** Flow type.

City residential average water consumption is approximately 200 gallons/day (based on an average of 25 ccf/quarter).

1 ccf = 748 gallons

**Continuous** Flow type users are accounts where the water is expected to be flowing 24/7.

\*\*We are seeing an increase of reverse osmosis appliances that are using continuous water usage, if that is the case, then the continuous flow would be the better option\*\*

3. If **Intermittent** Flow was selected, set a **Maximum** flow threshold. If **Continuous** Flow was selected, set a **Maximum** and **Minimum** flow threshold.

| Intermittent                                             | Continuous                                               |
|----------------------------------------------------------|----------------------------------------------------------|
| Alert Configuration for X                                | Alert Configuration for X                                |
| Send an alert when                                       | Send an alert when                                       |
|                                                          |                                                          |
| hourly flow exceeds Gallons/hr for 24 consecutive hours. | hourly flow exceeds Gallons/hr for 24 consecutive hours. |
|                                                          | Hourly continuous flow drops below Gallons/hr            |
|                                                          |                                                          |
| TYPE LIMITS ALERTS SUMMARY                               | TYPE LIMITS ALERTS BUMMARY                               |
| 4. Click on the next <b>arrow</b>                        | ·                                                        |

5. Type the first e-mail address where you would like the Alert Notification sent into the Add E-mail box and click on the **plus** sign. You may enter multiple e-mail addresses where you would like to receive the Alert Notification by repeating this step. This section is also used if you would like to receive an SMS text to a phone.

For example: 4148675309@txt.att.net. Hover over the <sup>1</sup> to see a list of e-mail formats for popular carriers.

| Send Email Notifications to     Add Email: sample.email@gmail.com      #1148675309@txt.att.net       Day      Day     Day | Alert Configuration for           | ×                                                          |  |  |  |
|----------------------------------------------------------------------------------------------------|-----------------------------------|------------------------------------------------------------|--|--|--|
| Add Email: sample.email@gmail.com                                                                                                    | Send Email Notifications to       |                                                            |  |  |  |
| Image: Weight Att.net       Day     2 Days       3 Days                                                                                                    | Add Email: sample.email@gmail.com | get alerts delivered as text<br>es directly on your phone? |  |  |  |
| TYPE LIMITS ALERTS SUMMARY                                                                                                    | ▼ 4148675309@txt.att.net          | Day 2 Days 3 Days                                          |  |  |  |
|                                                                                                    | TYPE LIMITS ALERTS                | SUMMAFY                                                    |  |  |  |

6. Set the interval for the Alert Notification and click on the next arrow.

**<u>NOTE</u>**: Once an alert is saved it cannot be deleted, although it may be set to inactive if notifications are no longer desired. If you wish to change the way you receive the Alert Notification you may edit any of the parameters after the alert is saved in the Edit Leak Alert section.

7. Verify that the alert is set up as desired in the preview and click on the Save button.

\*\*Caution there are 3 different type of alerts, be sure to test & set the one you want to make sure you are notified as you are expecting\*\*

| Alert Configuration for |                        | 2                                                                           |  |
|-------------------------|------------------------|-----------------------------------------------------------------------------|--|
|                         | Preview alert          |                                                                             |  |
| Alert Settings          |                        | Notifications ()                                                            |  |
| Type of flow            | Intermittent           | Start Reminder Stop                                                         |  |
| Flow Threshold          | Maximum 25 Gallons /hr | Leak start alert In the past 24 hours, a leak of XXX /hr has been detected. |  |
| Reminder Frequency      | Every other day        |                                                                             |  |
| Alert Status            | Active                 |                                                                             |  |
| Test Alert              | Inactive               |                                                                             |  |
| -                       | TYPE LIMITS ALER       | TS SUMMARY<br>Save                                                          |  |

- 8. The Alert button changes to display Edit Alert after an alert is saved.
- 9. The Wauwatosa Water Utility staff, will have the capability to log in and see what you see to assist with questions & alerts, but we are not primilarly responsible for account set-up. This is a tool that provides the account holder real-time meter reading information and past consumption trends. If you choose not to participate, the Wauwatosa Water Utility staff will continue our customer service of sending out leak letters to those not using the on Eye on Water system.
- 10. It is recommended to log on to your Eye on Water account periodically.
- 11. Some information on Eye on Water is listed in gallons, but as a reminder we bill in CCF.
- 12. If you are moving and want to shut down your account, call 414-479-8963 or send an e-mail to water@wauwatosa.net with account information.